## InternetExplorerサポート終了に伴う請求システムの対応について

・InternetExplorerは2022年6月15日以降ご利用できなくなります。当組合の請求システムにつきましては、 Microsoft EdgeのIEモードにてご利用いただけるようになりました。下記をご確認ください。 ・今後、Microsoft EdgeやGoogle chromeに対応するよう、システムのリニューアルを行っております。

当組合の請求システム(https://support.cooperative-etc.net/~cttsk2152/)はInternetExplorerでの閲覧を推奨しておりますため、 今後はMicrosoft EdgeのIEモードにてご利用いただけるよう対応が完了しております。

組合員様にはお手数をお掛けいたしますが、以下手順にて設定を行っていただきますようお願い申し上げます。

なお、Microsoft EdgeのIEモードはMicrosoft社が推奨する移行方法で、2029年までサポートされる予定です。詳しくはマイクロソフト社の 発表情報をご参考下さい。

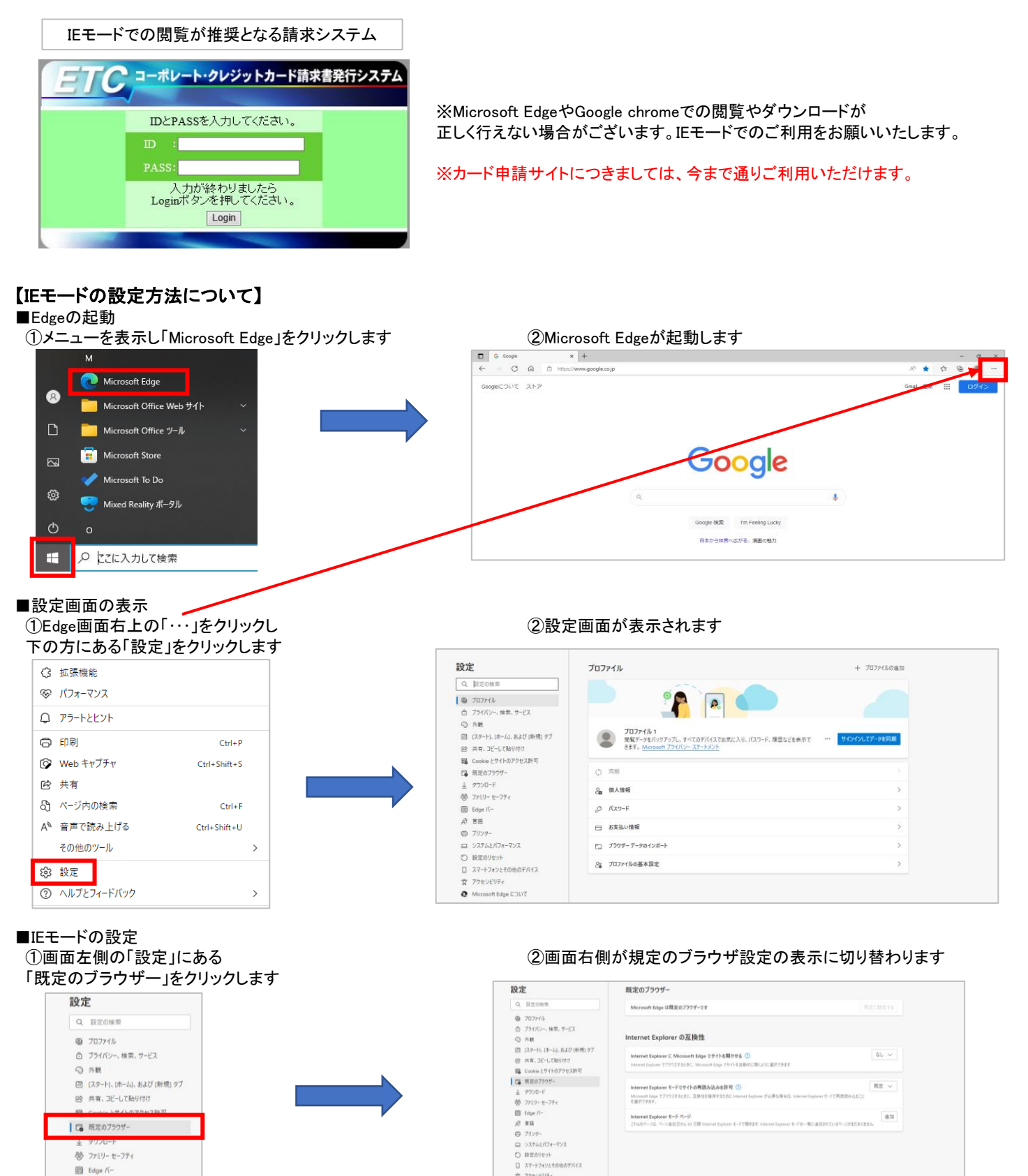

Microsoft Edge EOU

あり ファミリー セーフティ 間 Edge バー A7 88

© JU29

## ③画面右側の「Internet Explorerの互換性」にある Internet Explorerモードでサイトの再読み込み許可を「許可」に変更します

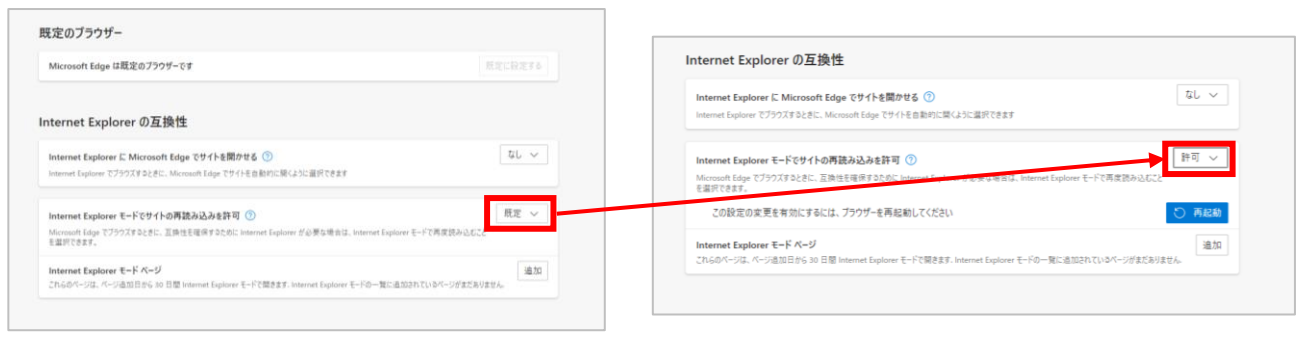

## ④Internet Explorerモードページにある「追加」をクリックします

| aternat Evalurar I" Micros           | oft Edge でサイトを開かせる (の)      |                                  |             | なし、イ  |
|--------------------------------------|-----------------------------|----------------------------------|-------------|-------|
| iternet Explorer でブラウズすると            | Nicrosoft Edge でサイトを自動的に    | きくように選択できます                      |             |       |
| nternet Explorer モードでサ               | イトの再読み込みを許可 ⑦               |                                  | Γ           | 許可 〜  |
| ficrosoft Edge でブラウズするとき<br>「選択できます。 | に、互換性を確保するために Internet Expl | orer が必要な場合は、Internet Explorer モ | ードで再度読み込むこと |       |
| この設定の変更を有効にす                         | 「るには、ブラウザーを再起動してくださ         | Li -                             | 1           | ) 再起動 |
| nternet Explorer モード ベー              | ý                           |                                  |             | 追加    |

## ⑤システムのURLを入力し、「追加」をクリックします

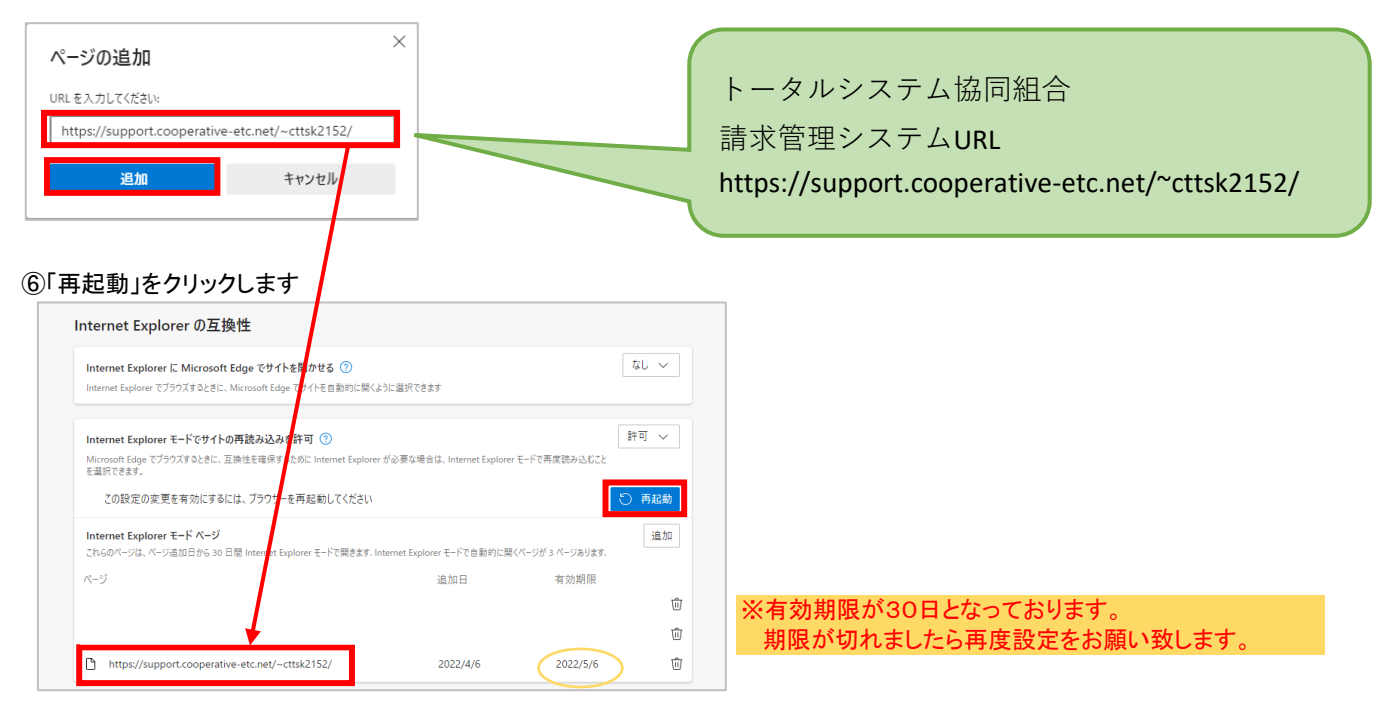

■システムログイン画面の確認

URLの左側にIEのアイコン( 🍋)が表示されていることをご確認の上、ログインしてください

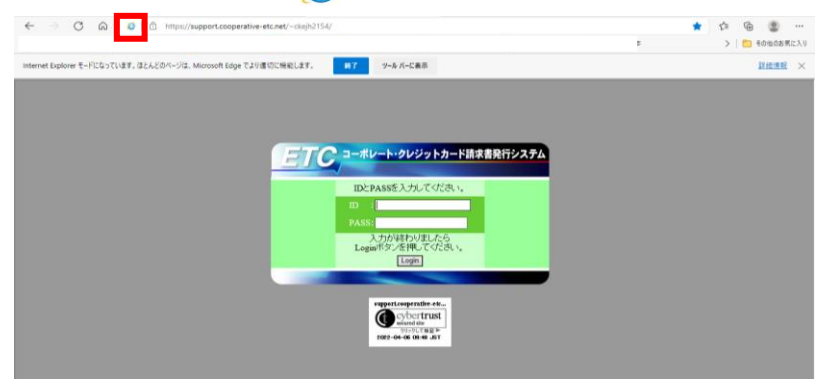